### ้ คู่มือการใช้งานระบบจองหอพักนักศึกษา มหาวิทยาลัยขอนแก่น (สำหรับนักศึกษาใหม่)

การตรวจสอบข้อมูลก่อนการเข้าใช้งานงานระบบ

เข้าระบบจองห้องพักนักศึกษาที่เวปไซต์กองบริการหอพักนักศึกษา มหาวิทยาลัยขอนแก่น

#### https://dorm.kku.ac.th/

 ตรวจสอบรายชื่อผู้มีสิทธิจอง โดยสามารถเลือกค้นหาได้จาก รหัสประจำตัวนักศึกษา / เลขประจำตัวประชาน ชื่อ / นามสกุล / คณะ อย่างใดอย่างหนึ่ง เมื่อพบรายชื่อเป็นผู้มีสิทธิ์จองแล้วจึงดำเนินการในขั้นตอน การจองต่อไป

| -                                                          |                                                                                                    |                                                                                                    |                                                                                                    |                                                                                                    | · · · · · · · · · · · · · · · · · · ·                                                                                                    |                                                                                                    | -                                                                                                    |    |
|------------------------------------------------------------|----------------------------------------------------------------------------------------------------|----------------------------------------------------------------------------------------------------|----------------------------------------------------------------------------------------------------|----------------------------------------------------------------------------------------------------|----------------------------------------------------------------------------------------------------|----------------------------------------------------------------------------------------------------|----------------------------------------------------------------------------------------------------|----|
| ← ⇒ C [                                                    | https://rnd.kku.ac.th/dorm                                                                                                    | i/index                                                                                                    |                                                                                                    |                                                                                                    |                                                                                                    |                                                                                                    |                                                                                                    |    |
|                                                            | dำนักงานบริหารจัดก<br>The Office of Students' Dorr                                                                                                    | <b>การหอพักนักศึกษา 3</b><br>mitory Management Khon Ka                                                                                        | <b>งหาวิทยาลัยขอนแก่</b><br>len University                                                                                                    | น                                                                                                    | een (                                                                                                    | )43-202841                                                                                                    | ดิดต่อสอบถาม<br>M cpenna@kku.ac.th                                                                                                    |    |
|                                                            | หน้าแรก ข่าวสาร กิจกรรม                                                                                                    | ข้อมูลหอพัก 🗝 ติดต่อ                                                                                                    | เสอบถาม คู่มือการใช้งาเ                                                                                                    | น จัดการข้อมูล ราย                                                                                                    | บชื่อผู้มีสิทธิ์จอง เล่                                                                                                    | ลือกห้องพัก อ                                                                                                    | อกจากระบบ (cpenna)                                                                                                    |    |
|                                                            | <b>ด้นหาห้องพัก</b><br>ประเภทหอพัก                                                                                                    | de okijari                                                                                                    | ดรวจา                                                                                                    | สอบรายชื่อ                                                                                                    |                                                                                                    | A                                                                                                    | 57                                                                                                    |    |
|                                                            |                                                                                                    |                                                                                                    | <b>ผู้</b> มี                                                                                                    | สิทธิจอง                                                                                                    |                                                                                                    |                                                                                                    |                                                                                                    |    |
|                                                            |                                                                                                    |                                                                                                    |                                                                                                    |                                                                                                    |                                                                                                    |                                                                                                    |                                                                                                    |    |
|                                                            |                                                                                                    |                                                                                                    |                                                                                                    |                                                                                                    |                                                                                                    |                                                                                                    |                                                                                                    |    |
|                                                            |                                                                                                    |                                                                                                    |                                                                                                    |                                                                                                    |                                                                                                    |                                                                                                    |                                                                                                    |    |
|                                                            |                                                                                                    |                                                                                                    |                                                                                                    |                                                                                                    |                                                                                                    |                                                                                                    |                                                                                                    |    |
| 🦥 🔺 ระบบเอองห่อพัก                                         | - AllowResery X                                                                                                    | · · · · · · · · · · · · · · · · · · ·                                                                                                    |                                                                                                    |                                                                                                    | and the state                                                                                                    | 1                                                                                                    | * 🛠 👫 *                                                                                                    | 10 |
| 🎽 💧 ระบบจองห่อพัก                                          | - AllowReserv 🗙 🎽 *                                                                                                    | <b>* 5</b> 2 2                                                                                                    |                                                                                                    | sla a                                                                                                    | and the second second se                                                                                                    | 1                                                                                                    | ***                                                                                                    | le |
| 🎽 🛦 ระบบจองห่อพัก<br>🗲 🔿 C 📔                               | - AllowReserv × 🚰 *<br>https://rnd.kku.ac.th/dorm                                                                                                    | ۳ <b>۹۹ کې</b><br>۱/allowReserve                                                                                                    | <u> </u>                                                                                                    | sla e                                                                                                    | and the second second sec | 1                                                                                                    | * * * *                                                                                                    |    |
|                                                            | - AllowReserv ×                                                                                                    | i/allowReserve                                                                                                    |                                                                                                    | sl- a                                                                                                    | الاند                                                                                                    | 1.3                                                                                                    | * <b>4</b> * • •                                                                                                    | le |
| 🏹 💧 ระบบจองห่อพัก<br>← 🔿 C 🔒                               | - AllowReser: × *<br>https://rnd.kku.ac.th/dorm<br>สำนักงานบริหารจัด                                                                                                    | า/allowReserve<br>การทอพักนักศึกษา                                                                                                    | พาวิทยาลัยขอนแก่                                                                                                    | <u>u</u>                                                                                                    |                                                                                                    |                                                                                                    |                                                                                                    |    |
| ў 💧 ядиладийайл<br>← → С 🔮                                 | - AllowResery × 📥 *<br>https://rnd.kku.ac.th/dorm<br>มีานักงานบริหารจัดเ<br>The Office of Students' Dorr                                                                                                    | า/allowReserve<br>การทอพักนักศึกษา 2<br>mitory Management Khon Ka                                                                             | มหาวิทยาลัยขอนแก่<br>aen University                                                                                                    | <u>u</u>                                                                                                    | (C)                                                                                                    | 043-202841                                                                                                    |                                                                                                    |    |
| <ul> <li>7 ▲ ระบบจองท่อทัก</li> <li>← → C</li> </ul>       | - AllowResery × * *<br>https://rnd.kku.ac.th/dorm<br>ผู้สำนักงานบริหารจัด<br>The Office of Students' Dorr<br>หน้าแรก ข่าวสาร กิจกรรม                                                                                                    | ไ/allowReserve<br>การหอพักนักศึกษา 2<br>mitory Management Khon Ka<br>เ ข้อมูลหอฬก マ ติดต่อ                                                    | <b>มหาวิทยาลัยขอนแก่</b><br>aen University<br>มสอนดาม ดูมือการใช้งา                                                                                                    | <u>ุ}่ิ</u> ๑<br><b>น</b><br>น จัดการข้อบูล ร                                                                                  | รายชื่อผู้มีสิทธิ์จอง                                                                                                    | <b>043-202841</b><br>เลือกห้องพัก                                                                                                    | <ul> <li><b>ดิดด่อสอบถาม</b> <li></li></li></ul>                                                                                      |    |
| ў Масичаеміей∩<br>← → С                                    | - AllowResery × 🛃 *<br>https://rnd.kku.ac.th/dorm<br>ณี สำนักงานบริหารจัด<br>ทักษ office of Students' Dorr<br>หน้าแรก ข่าวสาร กิจกรรม                                                                                                    | I/allowReserve<br><b>การหอพักนักฝึกษา 2</b><br>mitory Management Khon Ka<br>บ้อมูลหอฟ้ก + ติตต่อ                                              | <b>มหาวิทยาลัยขอนแก่</b><br>aen University<br>มสอบถาม ภูมีอการใช้งาา                                                                                                    | <u>ุ</u><br><b>น</b><br>น จัดการข้อมูล :                                                                                       | รายชื่อผู้มีสิทธิ์จอง                                                                                                    | 043-202841<br>เลือกห้องพัก                                                                                                    | ดิดค่อสอบถาม<br>ออกจากระบบ (cpenna)                                                                                                   |    |
| <ul> <li>7 ▲ 12:00 - 2:00 - 2:00</li> <li>← → C</li> </ul> | - AllowResery × * *<br>https://rnd.kku.ac.th/dorm<br>สำนักงานบริหารจัด<br>สำนักงานบริหารจัด<br>สำนักงานบริหารจัด<br>หน้าแรก ข่าวสาร กิจกรรม                                                                                                    | <b>)/allowReserve</b><br><b>การหอพักนักศึกษา 2</b><br>mitory Management Khon Ka<br>เชื่อมูลหอฬก + ติดต่อ                                      | <b>มหาวิทยาลัยขอนแก่</b><br>aen University<br>มสอบถาม ดูมือการใช้งา                                                                                                    | <b>น</b><br>ขัดการข้อมูล ะ                                                                                                    | รายชื่อผู้มีสิทธิ์จอง                                                                                                    | 043-202841<br>เลือกห้องพัก                                                                                                    | <ul> <li><b>พิสท่อสอบฉาม</b> <li><b>ดิดก่อสอบฉาม</b> <li>cpenna@kku.ac.th     <li>aanจากระบบ (cpenna)     </li> </li></li></li></ul>  |    |
| 7 ▲ SEUUARMANANA ← → C                                     | - AllowResery × * *<br>https://rnd.kku.ac.th/dorm<br>atrixinary atrixing the office of Students' Dorr<br>หน้าแรก ข่าวสาร กิจกรรม<br>รายชื่อผู้มีสิทธิ์จอง                                                                                                    | n/allowReserve<br>ก <b>ารหอพักนักศึกษา 1</b><br>mitory Management Khon Ka<br>เชื่อมูลหอฬก - ติดต่อ                                            | <b>มหาวิทยาลัยขอนแก่</b><br>aen University<br>มสอบตาม จุมีอการใช้งาา                                                                                                    | <b>น</b><br>สุดการข้อมูล :                                                                                                    | รายชื่อผู้มีสิทธิ์จอง                                                                                                    | <b>043-202841</b><br>เลือกห้องพัก                                                                                                    | <ul> <li><b>คิดค่อสอบฉาม</b> <li><b>ดิดค่อสอบฉาม</b> <li>cpenna@kku.ac.th     </li> <li>ออกจากระบบ (cpenna)     </li> </li></li></ul> |    |
| 7 ▲ 1810 a 2010 pm fm ★ → C                                | <ul> <li>AllowReserv × *</li> <li>https://rnd.kku.ac.th/dorm</li> <li>อำนักงานบริหารจัด</li> <li>อำนักงานบริหารจัด</li> <li>อำนักงานบริหารจัด</li> <li>รายเนื้อผู้มีสิทธิ์จอง</li> <li>หน้าแรก &gt; รายชื่อผู้มีสิทธิ์จอง</li> </ul>                                                                                                    | AllowReserve<br>ก <b>ารหอพักนักศึกษา 1</b><br>การหอพักนักศึกษา 1<br>การหอพัก + ติดต่อ                                                         | <mark>มหาวิทยาลัยขอนแก่</mark><br>an University<br>มสอบตาม ภูมือการใช้งา                                                                                                    | <b>น</b><br>สุดการข้อมูล :                                                                                                    | รายชื่อผู้มีสิทธิ์จอง                                                                                                    | 043-202841<br>เลือกห้องพัก                                                                                                    | <ul> <li><b>№</b> №</li> <li><b>ดิดต่อสอบฉาม</b></li> <li>© cpenna@kku.ac.th</li> <li>aอกจากระบน (cpenna)</li> </ul>                  |    |
| y ▲ 1511120000100000 ★ ⇒ C                                 | - AllowResery × * *<br>https://rnd.kku.ac.th/dorm<br>มีวันการจัด<br>มีวันการจัด<br>หน้าแรก ข่าวสาร กิจกรรม<br>รายปีอยู่มีสิทธิ์จอง<br>หน้าแรก รายชื่อผู้มีสิทธิ์จอง                                                                                                    | า/allowReserve<br>การหอพักนักฝึกษา 1<br>mitory Management Khon Ka<br>ข้อมูลหอพัก ◄ ติดต่อ                                                     | <mark>มหาวิทยาลัยขอนแก่</mark><br>an Univesity<br>มสอนตาม ภูมือการใช้งาร                                                                                                    | <b>น</b><br>จัดการข้อมูล :                                                                                                    | รายชื่อผู้มีสิทธิ์จอง                                                                                                    | 043-202841<br>เลือกห้องพัก                                                                                                    | <b>ดิคต่อสอบอาม</b><br>เ⊇ cpenna®kku.ac.th<br>ออกจากระบบ (cpenna)                                                                     |    |
| 7 ▲ Eurosenterin<br>← → C ▲                                | <ul> <li>AllowReserv × ***********************************</li></ul>                                                                                                    | <b>I)/allowReserve</b><br><b>การทอพักนักฝึกษา 2</b><br>mitory Management Khon Ka<br>ข้อมูลหอศัก → ติดต่อ                                      | มหาวิทยาลัยขอนแก่<br>Inn University<br>มสอบถาม อุมีอการใช้งา                                                                                                    | <b>น</b><br>จัดการข้อมูล ร                                                                                                    | รายชื่อผู้มีสิทธิ์จอง                                                                                                    | <ul> <li>043-2028411</li> <li>เลือกห้องพัก</li> <li>คันหา</li> </ul>                                                                              | ดิดค่อสอบฉาม ดิดค่อสอบฉาม cpenna@kku.ac.th ออกจากระบบ (cpenna)                                                                        |    |
| 7 ▲ 121/120001101/in<br>← → C ▲                            | <ul> <li>AllowReserv × ***********************************</li></ul>                                                                                                    | <b>1/allowReserve</b><br><b>การหอพักนักศึกษา 2</b><br>mitory Management Khon Ka<br>ข้อมูลหอศัก + ติดต่อ                                       | <b>มหาวิทยาลัยขอนแก่</b><br>aen University<br>มสอบตาม ดูมือการใช้งา                                                                                                    | <b>น</b><br>จัดการข้อมูล ร                                                                                                    | รายชื่อผู้มีสิทธิ์จอง                                                                                                    | <ul> <li>043-202841</li> <li>เสือกห้องพัก</li> <li>ดันหา</li> </ul>                                                                               | ► ★                                                                                                    |    |
|                                                            | - AllowResery × * *<br>https://rnd.kku.ac.th/dorm<br><b>สำนักงาานบริหารจัด</b><br><b>สำนักงาานบริหารจัด</b><br><b>หน้าแรก</b> ข่าวสาร กิจกรรม<br><b>รายชื่อผู้มีสิทธิ์จอง</b><br>หน้าแรก > รายชื่อผู้มีสิทธิ์จอง<br>รหัสนักทึกษา -<br>รหัสนักทึกษา                                                                                                    | AllowReserve<br>การหอาพักนักสึกษา 1<br>การหอาพักนักสึกษา 1<br>ก่างการหอาพัก จัดดสอ<br>ข้อมูลหอาทัก จัดิดสอ<br>การการหอาพัก<br>คำน่านน้ำ       | <b>มหาวิทยาลัยขอนแก่</b><br>aen University<br>มสอบตาม ดูมือการใช้งาร                                                                                                    | <b>น</b> จัดการข้อมูล ร                                                                                                    | รายชื่อผู้มีสิทธิ์จอง<br>เพศ                                                                                                    | 043-202841<br>เลือกห้องพัก<br>คันหา                                                                                                    | <ul> <li>คิดค่อสอบฉาม</li> <li>๔ cpenna@kku.ac.th</li> <li>ออกจากระบบ (cpenna)</li> </ul>                                             |    |
| 7 ▲ 151/13000100100 ★ ⇒ C                                  | <ul> <li>- ฟไตพReserv × * *</li> <li>https://rnd.kku.ac.th/dorm.</li> <li>สำนักงานบริหารจัด<br/>The Office of Students' Dori<br/>หน้าแรก ข่าวสาร กิจกรรม</li> <li>รายชื่อผู้มีสิทธิ์จอง</li> <li>หน้าแรก &gt; รายชื่อผู้มีสิทธิ์จอง</li> <li>รหัสนักศึกษา -</li> <li>รหัสนักศึกษา</li> <li>รหัสนักศึกษา</li> </ul>                                                                             | AllowReserve          ก/allowReserve         การหอพักนักศึกษา 1         การหอพักนักศึกษา 2         ข้อมูลหอฟก •       ติดต่อ         คำนำหน้า | <b>มหาวิทยาลัยขอนแก่</b><br>aen University<br>มสอบตาม จุมีอการใช้งาา<br>ชื่อ<br>ชื่อ                                                                                                    | ม<br>ม<br>มามสกุล<br>มิตอิสิรัภษมคว                                                                                            | ายชื่อผู้มีสิทธิ์จอง<br>เพศ<br>                                                                                                    | 043-202841<br>เลือกห้องพัก<br>คันหา                                                                                                    | <b>คิณะ</b>                                                                                                    |    |
| <ul> <li>★ ⇒ C</li> <li>E</li> </ul>                       | <ul> <li>ฟไตพResent ×</li> <li>https://rnd.kku.ac.th/dorm</li> <li>ถ้านักงานบริหารจัด<br/>The Office of students' Dorr</li> <li>หน้าแรก ข่าวสาร กิจกรรม</li> <li>รายชื่อผู้มีสิทธิ์จอง</li> <li>หน้าแรก &gt; รายชื่อผู้มีสิทธิ์จอง</li> <li>รหัสนักศึกษา •</li> <li>รหัสนักศึกษา</li> <li>รหัสนักศึกษา</li> <li>รหัสบัตรประชาชน<br/>ชื่อ</li> </ul>                                            | AllowReserve       ก/allowReserve       การหอพักนักฝึกษา 1       การหอพักนักฝึกษา 2       ข้อมูลหอฟก • ติดต่อ       ที่ต่าน้ำหน้า       นาย   | มหาวิทยาลัยขอมแก่<br>อง University<br>องสอบถาม ภูมีอการใช้งาร<br>ชื่อ<br>ชื่อ                                                                                                    | ม จัดการข้อมูล :<br>เน จัดการข้อมูล :<br>เนามสกุล                                                                              | รายชื่อผู้มีสิทธิ์จอง<br>(พศ<br>ชาย                                                                                                    | 043-202841<br>เสือกห้องพัก<br>คั้นหา<br>ตึกษาศาสตร์                                                                                               | คณะ<br>คณะ                                                                                                    |    |
|                                                            | <ul> <li>AllowReserv ×</li> <li>https://rnd.kku.ac.th/dorm</li> <li>สำนังงานบริหารจัด<br/>สำนังงานบริหารจัด<br/>กษายระหารจัด<br/>หน้าแรก ข่าวสาร กิจกรรม</li> <li>รายปีออรู้มีสิทธิ์จอง</li> <li>หน้าแรก &gt; รายชื่อผู้มีสิทธิ์จอง</li> <li>รหัสนักศึกษา •</li> <li>รหัสนักศึกษา<br/>รหัสนักศึกษา<br/>รหัสบัตรประชาชน<br/>ชื่อ<br/>นามสกุล</li> </ul>                                         | (AllowReserve)<br>1/allowReserve<br>การพอพักนักฝึกษา 2<br>ตา้งาง Management Khon Ka<br>ช่อมูลหอศัก → ติดต่อ<br>คำนำเหน้า<br>นาย<br>นาย        | มหาวิทยาลัยขอนแก่<br>เคย University           เสลบเกาม         ธุมือการใช้งาร           เสลบเกาม         ธุมือการใช้งาร           เสลบเกาม         ธุมือการใช้งาร           เสลบเกาม         ธุมือการใช้งาร                        | <b>น</b> จัดการข้อมูล ร<br>น จัดการข้อมูล ร<br>ทิตติชีริวัฒนกุล<br>ทินบุตร                                                     | รายชื่อผู้มีสิทธิ์จอง<br>ชายชื่อผู้มีสิทธิ์จอง<br>ชาย<br>ชาย<br>ชาย                                                                                                    | 043-202841<br>เลือกห้องพัก<br>ค้นหา<br>ทึกษาศาสตร์<br>ศึกษาศาสตร์                                                                                 | <ul> <li>คิดค่อสอบอาม</li> <li>ออกจากระบบ (cpenna)</li> <li>คณะ</li> </ul>                                                            |    |
| ) ด แบงอิตสอสส                                             | <ul> <li>AllowReserv ×</li> <li>AllowReserv ×</li> <li>Altips://rnd.kku.ac.th/dorm</li> <li>สำนักงานบริหารจัด<br/>สำนักงานบริหารจัด<br/>กาย office of Students' Dorr</li> <li>หน้าแรก ข่าวสาร กิจกรรม</li> <li>รายปีอยู่มีสิทธิ์จอง</li> <li>หน้าแรก &gt; รายชื่อผู้มีสิทธิ์จอง</li> <li>รหัสนักทึกษา -</li> <li>รหัสนักทึกษา</li> <li>รหัสบัตรประชาชน<br/>ชื่อ<br/>นามสกุล<br/>อณะ</li> </ul> | ************************************                                                                                                    | มหาวิทยาลัยขอนแก่<br>ออก University           มสอบดาม         ดูมือการใช้งาร           ชื่อ         ชื่อ           ชื่อ         ชื่อ           ชื่อ         ชื่อ           มีระงาศ         พชรพล           ณีรพงศ์         มีระงาศ | <ul> <li>หัน</li> <li>จัดการข้อมูล</li> <li>รัดการข้อมูล</li> <li>รัดการข้อมูล</li> <li>รัดบารข้อมูล</li> <li>สิมหร</li> </ul> | รายชื่อผู้มีสิทธิ์จอง<br>ชาย<br>ชาย<br>ชาย<br>ชาย<br>ชาย<br>ชาย                                                                                                    | <ul> <li>043-202841</li> <li>เสือกห้องพัก</li> <li>คืนหา</li> <li>คืนหา</li> <li>ศึกษาศาสตร์</li> <li>ศึกษาศาสตร์</li> <li>เกษตรศาสตร์</li> </ul> | <mark>หิดค่อสอบถาม</mark><br>เช่ cpenna@kku.ac.th<br>ออกจากระบบ (cpenna)<br>คณะ                                                       |    |

#### การลงทะเบียนเข้าใช้งานระบบจองหอพักนักศึกษา

#### เข้าสู่ระบบจองหอพัก

#### 1. กดเลือกเมนู เข้าสู่ระบบ/ลงทะเบียน

| 🎄 สำน   | <b>นักงานบ</b> ร์<br>Office of Stud | <b>์หารจัดก</b><br>dents' Dormi | <b>ารหอพักนักสึ</b><br>itory Management | กษา มหาวิทยาลัยขอนแก่น<br><sup>Khon Kaen University</sup> |     | @ 043-009700 | ดิดต่อสอบถาม<br>⊠ dorm@kku.ac.th |
|---------|-------------------------------------|---------------------------------|-----------------------------------------|-----------------------------------------------------------|-----|--------------|----------------------------------|
| หน้าแรก | ข่าวสาร                             | กิจกรรม                         | ข้อมูลหอพัก 👻                           | ติดต่อสอบถาม                                              |     | เลือกห้องพัก | เข้าสู่ระบบ/ลงทะเบียน            |
| ด้น     | หาห้อ                               | งพัก                            |                                         | 1                                                         | 193 |              |                                  |
|         |                                     |                                 |                                         |                                                           |     |              | เลือกเมนู                        |

- 2. Login เข้าระบบจองหอพัก
  - 2.1 ใส่ข้อมูลบัญชีผู้ใช้ ด้วยรหัสประจำตัวนักศึกษา 10 หลัก (ไม่ต้องใส่เครื่องหมาย -)
  - 2.2 ใส่รหัสผ่าน ด้วยเลขประจำตัวประชาชน 13 หลัก

|             | <b>ดิดต่อสอบถาม</b><br>🕋 043-202841 🕅 cpenna@kku.ac.th                                                                                                    |
|-------------|----------------------------------------------------------------------------------------------------|
|             | <u> ศ</u> ูมือการใช้งาน เลือกห้องพัก เข้าสู่ระบบ/ลง <i>ท</i> ะเบียน                                                                                              |
|             | Log In                                                                                                    |
| บัญชีผู้ใช้ | - นักศึกษาใหม่ (เฉพาะ Admission) กรุณาลงหาะเบียน<br>- นักศึกษาเก่า เข้าระบบด้วย KKU-Net หรือ KKU-Webmail<br>และต้องได้รับสิทธิ์ จากสำนักงานบริหารจัดการหอพักก่อน |
|             | Username                                                                                                    |
| รหัสผ่าน    | <u>งทะเบียน   ลืมรหัสผ่าน</u> Log In                                                                                                    |
| 3.          |                                                                                                    |

<u>หมายเหตุ</u> กรณีนักศึกษาที่มีปัญหาเข้าระบบไม่ได้

สามารถแจ้งปัญหาการใช้งานได้ทางหน้าเวป เมนู แจ้งปัญหาการใช้งาน ผู้ดูแลระบบจะดำเนินการแก้ไขและแจ้งผลการแก้ไขให้นักศึกษาทราบทางอีเมล์

<mark>เข้าสู่ระบบ/ลงทะเบียน</mark>

# วิธีการจองห้องพัก

- 1. ตรวจสอบข้อมูลรายละเอียดในหน้าหลักระบบจองหอพัก ประกอบด้วยเมนูการใช้งานต่าง ๆ ดังนี้
  - 1.1 เมนูการใช้งานระบบ สำหรับการตรวจสอบข้อมูลและข่าวสาร กิจกรรมต่างๆ
  - 1.2 ระบบค้นหาหอพัก
  - 1.3 เมนูจัดการข้อมูล
  - 1.4 ระบบแนะนำห้องพักที่ว่าง

| 🎪 สำนักงานบริหารจัดการทอพักนักศึกษา มหาวิทยาลัยขอน                                                                                                    | ที่ดีต่อสอบอาม                                                                                                    |
|----------------------------------------------------------------------------------------------------|----------------------------------------------------------------------------------------------------|
| หน้าแรก ข่าวสาร กิจกรรม ข้อมูลหอพัก <del>-</del> ติดต่อสอบถาม 🔨 🚺                                                                                                    | เลือกห้องพัก ออกจากระบบ (4930401641) 🚽 3                                                                                                    |
| <ul> <li>คันหาห้องพัก</li> <li>ประเภทหลพัก</li> <li>เธ็อกประเภทหละศึก</li> <li>หลพัก</li> <li>เธือกประเภทสาก</li> <li>เธือกประเภทสาก</li> </ul>                                                                                                    |                                                                                                    |
| หอพักส่วนกลาง<br>หอพักส่วนกลาง<br>หอพักแพร้ดน์<br>หอพักแพร้ดน์<br>หอพักแพร้ดน์<br>หอพักแพร้ดน์                                                                                                    | <mark>หอพัก 9 หลัง) มี<br/>ขอมแกน ขอมแกน 1 (เพชร) 1 (เพชร) 1 (เพ<br/>ร 1 (เพรร) 1 (เพรร) 1 (เพรร) 1 (เพรร) 1 (เพรร) 1 (เพรร) 1 (เพรร) 1 (เพรร) 1 (เพรร) 1 (เพรร) 1 (เพรร) 1 (เพรร) 1 (เพรร) 1 (เพรร) 1 (เพรร) 1 (เพรร) 1 (เพรร) 1 (เพรร) 1 (เพรร) 1 (เพรร) 1 (เพรร) 1 (เพรร) 1 (เพรร) 1 (เพรร) 1 (เพรร) 1 (เพรร</mark> |
| มองอาการ     มองอาการ     มองอากา     มองอาการ     มองอาการ     มองอาการ     มองอาการ     มองอาการ | มือที่1 (เพชร)<br>20 ว่าง≯<br>มือที่1 (เพชร)                                                                                                    |

2. เลือกเมนูค้นหาห้องพัก

เลือกประเภทหอพัก 📃 🕨

เลือกหอพัก 📖 🕨 กดค้นหา

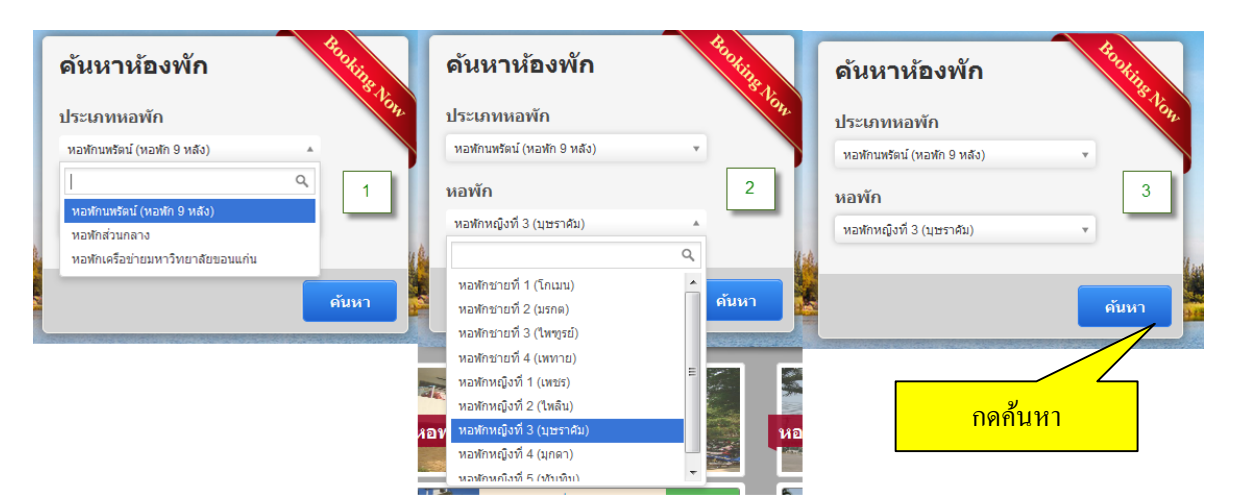

- หอพักหญิงที่ 1 (ขาวมุกดา) หน้าแรก » กลุ่มหอพัก » หอพักส่วนกลาง » หอพักหญิงที่ 1 (ขาวมุกดา ท้องว่าง ที่ห้องเต็ม บันได ห้องน้ำ ระเบียง ทางเดิน ชั้น 2 0/2 0/2 คลิกที่ห้องเพื่อดรายละเอียด ห้อง 229 ห้อง 201 แสดงชั้น 0/2 0/2 ของหอพัก ห้อง 228 ห้อง 202 ระเบียง ห้อง อาจารย์ 0/2 ระเบียง ห้อง 226
- 3. ระบบจะแสดงแผนผังของหอพักที่ต้องการค้นหา โดยจะปรากฎหมายเลขห้องพักของแต่ละชั้น

4. เลือกชั้นที่ต้องการจอง

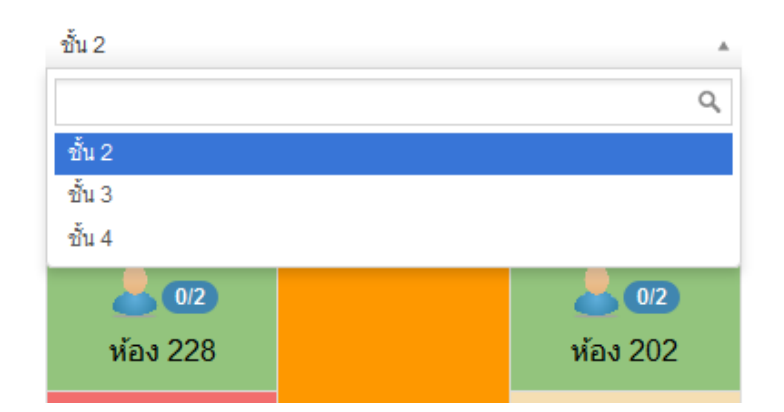

### 5. จากนั้นเลือกห้องพักที่ต้องการจอง โดยแต่ละห้องจะมีหมายเลขห้องพักแสดง

- 5.1 เลือกจองห้องพักที่มีสถานะ **สีเขียว** (ห้องที่มีสถานะ **สีแดง** คือห้องที่ไม่เปิดให้จอง)
- 5.2 ตัวเลขแสดงจำนวนผู้จองในแต่ละห้อง ตัวอย่าง 0/2
  - ตัวเลข 0 หมายถึง จำนวนคนที่จองห้องนี้แล้ว
  - ตัวเลข 2 หมายถึง จำนวนคนที่สามารถรับเข้าพักพักได้ในห้องนี้
- 5.3 หากต้องการตรวจสอบรายละเอียดห้องพัก ให้กดเลือกที่หมายเลขห้องพัก จะปรากฏ รายละเอียดห้องพัก ประกอบด้วย สิ่งอำนวยความสะดวกภายในหอพัก / ห้องพัก และอัตรา ค่าธรรมเนียมหอพัก
- 5.3 หากต้องการเลือกจองห้องพักนี้ กดเลือก

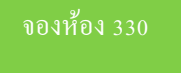

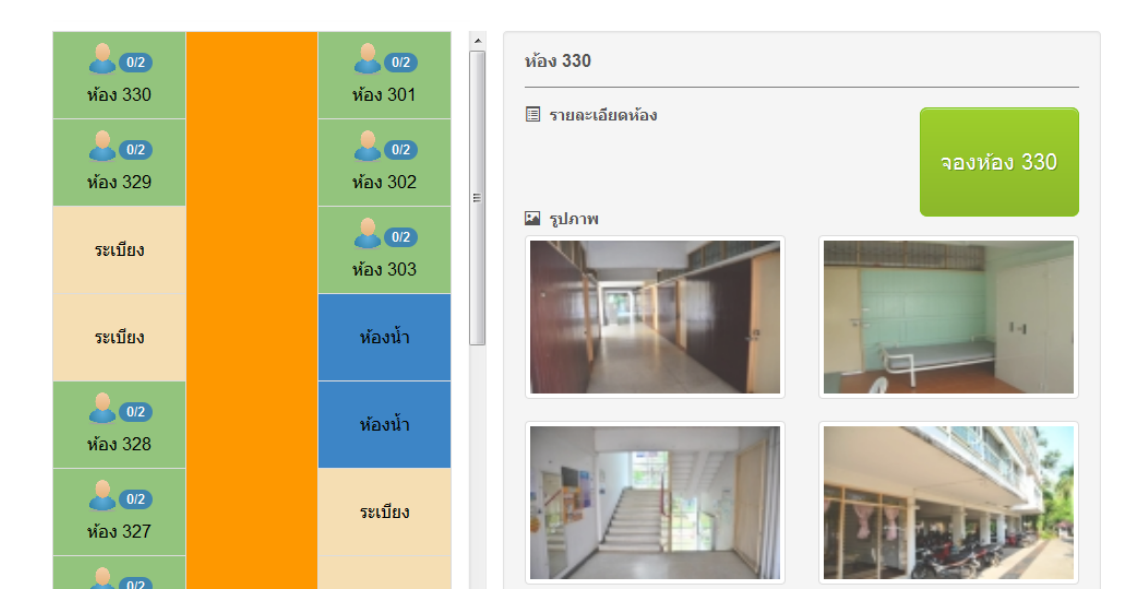

- 6. เมื่อกดเลือกจองห้องเรียบร้อยแล้ว ระบบจะมีการสอบถามเพื่อให้ยืนยันการจอง
  - 6.1 หากต้องการยืนยันการจอง กด "ยืนยัน ชำระเงินผ่าน QR CODE และพิมพ์" เพื่อยืนยันการจองและพิมพ์ใบสมัครเข้าพักในหอพักโดยนักศึกษาต้องกรอกข้อมูลรายละเอียดให้ครบถ้วนตามแบบฟ อร์มที่กำหนด

# \*\*หากกดยืนยันและพิมพ์ใบจองแล้วจะไม่สามารถเปลี่ยนแปลงหรือยกเลิกห้องพักได้\*\* จะมีเมนูพิมพ์ใบจ่ายค่าหอขึ้นมาพร้อม QR code จ่ายเงิน

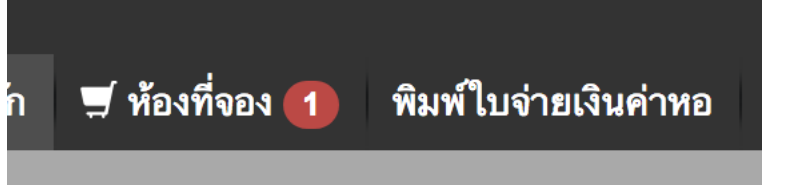

- 6.2 หากไม่ต้องการจองห้องพักนี้ กด "ปิด" เพื่อกลับสู่หน้าผังห้องพัก เพื่อทำการเลือกจองใหม่
- การพิมพ์ใบสมัคร (ใบจอง) เมื่อจองห้องพักเรียบร้อยแล้วระบบจะแสดงเอกสารใบสมัครเข้าพักในหอพัก นักศึกษา โดยต้องดำเนินการดังนี้
  - 7.1 พิมพ์ใบสมัคร จำนวน 1 ชุด (2 หน้า)
  - 7.2 ติดรูปถ่ายขนาด 1 นิ้ว (ชุดนักศึกษา) ในใบสมัคร
  - 7.3 กรอกข้อมูลรายละเอียดเพิ่มเติมในใบสมัครและลงชื่อผู้สมัคร
  - 7.4 นำส่งในวันเข้าหอพักตามที่มหาวิทยาลัยกำหนด

| เลขที่ใบสมัคร 1                          |                              |                              |                |
|------------------------------------------|------------------------------|------------------------------|----------------|
|                                          | ใบสมัครเข้าพักในหอพักนักศึ   | ึกษา                         | รูปถ่าย 1 นิ้ว |
|                                          | มหาวิทยาลัยขอนแก่น           |                              |                |
|                                          | ปีการศึกษา 2557              |                              |                |
|                                          | (สำหรับนักศึกษาชั้นปีที่ 1   | 1)                           |                |
| ข้าพเจ้าขอสมัศ                           | เรเข้าพักใน หอพักหญิงที่ 1 ( | ขาวมุกดา) ห้อง 330           |                |
| 1. ข้อมูลส่วนตัว                         |                              |                              |                |
| ชื่อ-สกุล พัชราภรณ์ ชื่อเล่น             |                              | นักศึกษาคณะ                  |                |
| สาขาวิชา xxxxx รหัสประจำตัว              |                              | เกิดวันที่ 30 เดือน พฤศจิกาย | น พ.ศ. 542     |
| นับถือศาสนา จบการศึกษาจ                  | ากโรงเรียน                   |                              |                |
| จังหวัด คะแนนเฉลี่ย                      |                              |                              |                |
| ภูมิลำเนาเดิมบ้านเลขที่หมู่ที่ตำบล อำเภอ | จังหวัด                      |                              |                |
| โทรสัพท์                                 |                              |                              |                |

8. การชำระเงินค่าธรรมเนียมหอพัก

นักศึกษาชำระเงินค่าธรรมเนียมหอพัก โดยการสแกน QR Code ที่แสดงในหน้าเว็บการจองและชำระเงินผ่าน Mobile application ได้ทุกธนาคาร **ตั้งแต่วันที่ 2 - 21 กรกฎาคม** 2562 ทั้งนี้นักศึกษาต้องนำหลักฐานการชำระเงินค่าธรรมเนียมหอพักแสดงต่อเจ้าหน้าที่ก่อนการรับกุญแจห้องพัก

 กรณีนักศึกษาที่เลือกจองหอพักเครือข่ายมหาวิทยาลัยขอนแก่น หลังจากจองห้องเรียบร้อยแล้วขอให้ ติดต่อผู้ประกอบการหอพักโดยตรงทางโทรศัพท์ เพื่อยืนยันการเข้าพักและประสานข้อมูลเพิ่มเติม

-----

ปรับปรุง มิถุนายน 2562